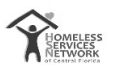

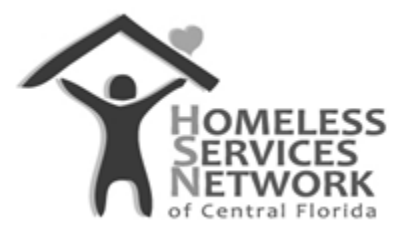

# **HMIS Document**

# Guide to Running the CoC-APR (Old and New)

Homeless Services Network of Central Florida

4065-D L.B. McLeod Road

Orlando, FL 32811

Phone: (407) 893-0133

Fax: (407) 893-5299

www.hsncfl.org

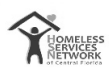

# Table of Contents

| How to run the CoC APR?                  | . 3 |
|------------------------------------------|-----|
| Step 1 : Head on to Service Point        | . 3 |
| Step 2 : Enter your credentials          | . 3 |
| Step 3 : Navigate from the Home Page     | . 4 |
| Step 4 : Populate Report Options         | . 5 |
| Step 5: Build the Report and Save Report | . 6 |
| Step 6 : Analyze your CoC APR Report     | . 6 |

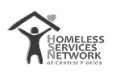

### How to run CoC APR?

### **Step 1 : Head on to Service Point:**

#### https://sp5.servicept.com/orlando/com.bowmansystems.sp5.core.ServicePoint/index.html

https://sp5.servicept.com/orlando/com.bowmansystems.sp5.core.ServicePoint/index.html

#### Step 2 : Enter your credentials:

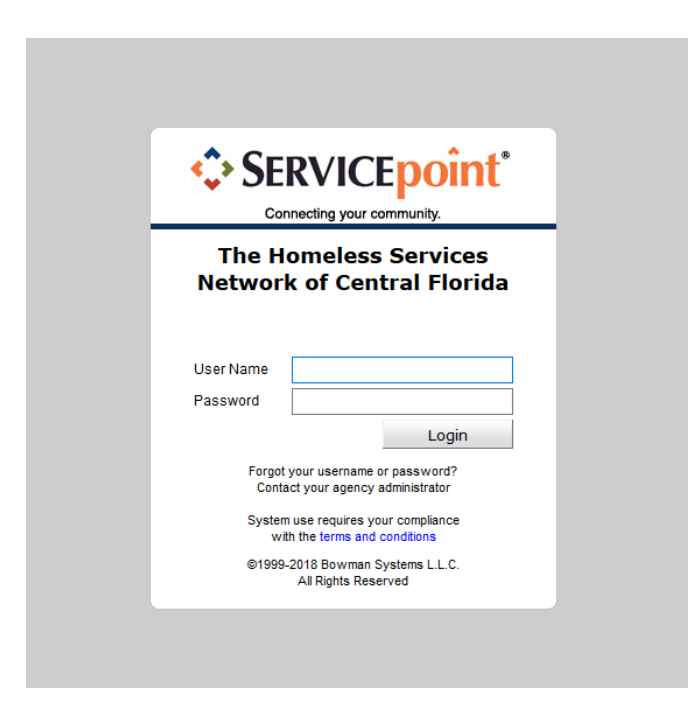

Note: If login fails, you have a maximum of 3 tries to enter your correct credentials. After which your account will be locked. Please contact the System Admin for a reset of your accounts password.(Log a 'Password Reset' request ticket via the <u>HSNCFL website</u> by using the support

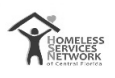

### **Step 3** : Navigate from the Home Page:

Expand the Reports Tab / Click the Reports tab

| SERVICEpoint                  | ge Dashboard                           |                 |          |                    | Mode: State<br>State<br>Con<br>Type here for Global Search | action<br>A Carlo<br>mentil To ANT<br>cost To State<br> |
|-------------------------------|----------------------------------------|-----------------|----------|--------------------|------------------------------------------------------------|---------------------------------------------------------|
| + Last Viewed Favorites       | System Heurs (32)                      | Agency News (0) |          | Follow Up List (0) |                                                            | <b>a</b> 2                                              |
| ClientPoint<br>ResourcePoint  | Date Headline                          |                 |          | Client ID Type     | Oute                                                       | Yime Remaining                                          |
| F FundManager<br>ShelterPoint | 09/18/2018                             |                 |          |                    |                                                            |                                                         |
| F Reports<br>F Admin          | 08/31/2118                             |                 |          |                    |                                                            |                                                         |
| Logout                        | 06/31/2018                             |                 |          |                    |                                                            | view All                                                |
|                               | Add System News Contomice Home Page Da | abboard         | View All |                    |                                                            |                                                         |

Use the CoC-APR (old) or the CoC-APR 2018 (new)

Note: Difference between the two APRs, mostly reflects to changes in Q22c of the APR.

| ▼ Reports                 |   |
|---------------------------|---|
| Audit Access Report       | 1 |
| Audit Report              | l |
| User Information          | l |
| User Login                | l |
| AHAR                      | l |
| Call Record Report        | l |
| Client Served Report      |   |
| CoC-APR                   | L |
| CoC-APR 2018              |   |
| Daily Unit Report         | 1 |
| Duplicate Client Report   | l |
| Entry/Exit Report         | l |
| ESG CAPER (HDS V5)        | l |
| ESG CAPER (HDS V1.3) 2018 | l |
| Fund Availability Report  | l |
| Fund Usage Report         | l |
| My Managed Funds Report   | l |
| Needs Report              |   |
| PATH 2018                 |   |
| Referrals                 | l |
| Service Transaction       | l |
|                           | I |

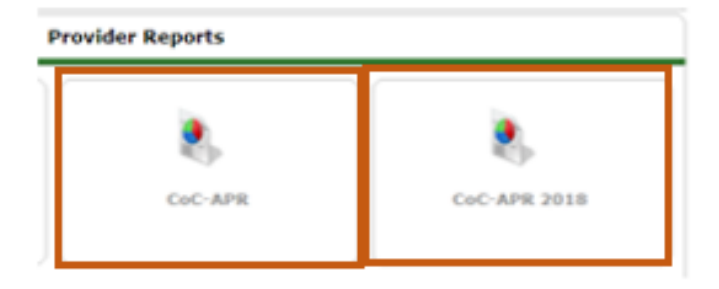

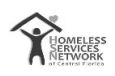

# **Step 4 : Populate Report Options**

| Report Options      |                                                                                                    |
|---------------------|----------------------------------------------------------------------------------------------------|
| Provider Type       | Provider      Reporting Group      Choose Provider Type (Default: Provider selected)                                                                                                    |
| Provider *          | Image: Search     My Provider     Clear       Image: Search     My Provider     Clear       Image: Search     Image: Search     My Provider       Image: Search     Image: Search     My Provider       Image: Search     Image: Search     My Provider       Image: Search     Image: Search     My Provider       Image: Search     Image: Search     Image: Search       Image: Search     Image: Search     Image: Search       Image: Search     Image: Search< |
| Program Date Range* | 07 / 01 / 2017 🕂 🖏 to 06 / 30 / 2018 🕂 🤯                                                                                                    |
| Entry/Exit Types *  | Basic HUD PATH Quick Call RHY Standard VA HPRP (Retired)                                                                                                    |
| Build Report        | Download Clear                                                                                                    |

#### **Report Options**

| Provider Type      | Provider     Provider     Reporting                           | Group      |                    |           |                                      |
|--------------------|---------------------------------------------------------------|------------|--------------------|-----------|--------------------------------------|
| Provider *         | - 1 II- S- Berra S. III<br>II-II<br>O This provider AND its s | Search     | Search My Provider |           | Search for your<br>Provider / Hit my |
| Program Date Range | • 07 / 01 / 2017                                              | 🕽 💐 to 06  | / 30 / 2018        | 13 3 23   | Provider                             |
| Entry/Exit Types * |                                                               | TH Quick C |                    | tandard ( | VA HPRP (Retired)                    |
| Build Report       | Download Clea                                                 | t          |                    |           |                                      |

#### Report Options

| Provider Type       | Provider     Reporting Group     Select Date Range to run your APR on                                               |
|---------------------|----------------------------------------------------------------------------------------------------|
| Provider *          | Search     My Provider     Clear       This provider AND its subordinates     This provider ONLY     Opens Calendar |
| Program Date Range* | 07 / 01 / 2017 🔊 😽 to 06 / 30 / 2018 🔊 🖏 🖛 🗖 Today's Date                                                           |
| Entry/Exit Types *  | Basic HUD PATH Quick Call RHY Standard VA HPRP (Retired)                                                            |
| Build Report        | Download Clear                                                                                                    |

#### **Report Options**

| Provider Type       | Provider     Reporting Group                                                                                                    |  |  |
|---------------------|----------------------------------------------------------------------------------------------------|--|--|
| Provider *          | Image: Search     My Provider     Clear       Image: Search     My Provider     Clear       Image: Search     My Provider     Clear |  |  |
| Program Date Range* | 07 / 01 / 2017 🕂 🤯 to 06 / 30 / 2018 🚿 🔿 🦉                                                                                          |  |  |
| Entry/Exit Types *  | Basic PHUD PATH Quick Call RHY Standard VA HPRP (Retired)                                                                           |  |  |
| Build Report        | Download Select HUD; if you're running VA                                                                                           |  |  |
|                     | projects choose VA                                                                                                    |  |  |

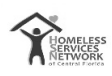

### Step 5: Build the Report and Save Report

| Report Options          |                                                                                                    |  |  |  |
|-------------------------|----------------------------------------------------------------------------------------------------|--|--|--|
| Provider Type           | Provider     Reporting Group                                                                                                    |  |  |  |
| Provider *              | Image: Search     My Provider     Clear       Image: Search     My Provider     Clear       Image: Search     My Provider     Clear                                                                                                    |  |  |  |
| Program Date Range*     | 07 / 01 / 2017 🧃 🔿 🧸 to 06 / 30 / 2018 🛛 💐 💐                                                                                                    |  |  |  |
| Entry/Exit Types *      | Basic MUD PATH Quick Call RHY Standard VA HPRP (Retired)                                                                                                    |  |  |  |
| Build Report            | Download Clear                                                                                                    |  |  |  |
| Build Report: Generates | Report Download: Once Report is<br>generated, the report is available<br>to download. It downloads the<br>entire APR into a compressed<br>zipped folder containing .csv files<br>detailing the report CSV-APR_2017.R<br>RH_15265518352<br>52 |  |  |  |

You could also save the generated APR Report as a PDF (.pdf) file (works while using the Chrome Browser):

- Simply Right-Click on the Report
- Hit Print
- A print layout pops-up; choose the option to save the doc as a PDF.
- The downloaded PDF doc can be viewed using Adobe Acrobat Reader

### Step 6 : Analyze your CoC APR Report

HSNCFL has introduced an automation tool that help visualize your generated APR.

- Head on to the HSNCFL website
- Click on "The Numbers" tab
- Click on "APR Performance Report"
- Drag and drop your downloaded zip file of your report onto the automation tool
- Voila! Your results are transcribed into beautiful visualizations

(Refer guide to help navigate through the process of Running the Automated APR Performance Report)

(Refer the detailed guide to understand your data better)